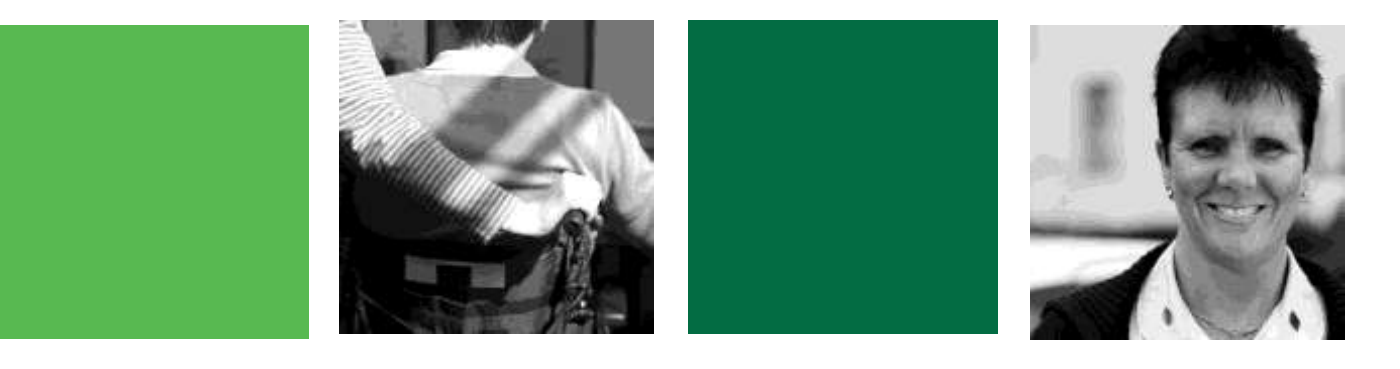

# How to complete NMDS-SC in order to claim the Workforce Development Fund in 2015/16

## National Minimum Data Set for Social Care (NMDS-SC) Workforce Development Fund

Skills for Care has continued to make the completion or refresh of NMDS-SC data in 2015/16 a requirement in order for you to claim the Workforce Development Fund. This summary provides you with the steps you need to take to complete or refresh your NMDS-SC Online account so you can claim the Workforce Development Fund.

#### 3 key steps

- Step 1 Look at what details the NMDS-SC includes.
- Step 2 Gather the right information from your organisation
- Step 3 Bring all the details together and enter them into your NMDS-SC online account.

We have provided a useful guide at the back of this document which will help you through Step 2.

#### Not completed the NMDS-SC for your organisation?

If you are an employer who has never completed the NMDS-SC for your organisation, then you must fully complete the NMDS-SC on, or after 1 April 2015 to reflect the position at your organisation on the day you complete it. If you are completing the NMDS-SC for the first time visit **www.nmds-sc-online.org.uk**, click on 'Create an Account' and follow the steps provided.

#### Already completed the NMDS-SC?

If you or a colleague has completed the NMDS-SC for the organisation in the past, you will have a username and password to log in to the NMDS-SC website.

If you have forgotten your password but know what your username is then go to the 'login' section and click on 'Forgotten your password?' and then follow the instructions to re-set your password.

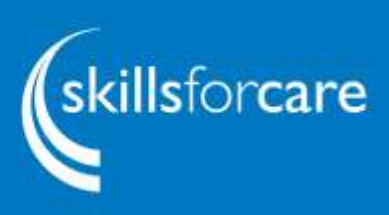

#### Step 1: Login to your NMDS-SC account

You need your username and password to hand (if not look at the section on the previous page). Visit the NMDS-SC website at <u>www.nmds-sc-online.org.uk</u>, click on 'Help and Guidance' and then click on the relevant Help and Guidance link.

The two guides outlined below will help you to complete or update your details.

- 1. Updating Establishment Details
- 2. Adding/Deleting/Updating a Worker Record

#### Step 2: Checking and gathering organisation details

#### Your organisation has completed some of the information but not all of it.

If you are an organisation who has completed the NMDS-SC in the past year or so, it may be that you have answered the questions that relate to the establishment, but have not yet answered the questions that relate to your workers.

In order for the sector to better understand the providers and people that deliver care across England, we ask that you make sure the details you provided in relation to your establishment are up to date and, importantly, that you also now complete the information relating to your workers. This must be done on, or after 1 April 2015.

#### You MUST complete the following sections:

- Details about your establishment
- Current Investors in People status
- Establishment type (sector)
- Main and other services provided
- Service users for whom services are provided
- Service capacity and uptake level (based on daily figures)
- Numbers of staff permanently and temporarily employed (by job role)
- Numbers of bank/pool, agency, student, voluntary and other staff (by job role)
- Numbers of staff leaving and starting in the past 12 months\* (by job role)
- Number of vacancies\* (by job role)
- Reasons for leaving, and destination of leavers

## \* If you genuinely don't know the information on a specific field above then selecting 'Don't know' is an acceptable response

• Information about your workers (answers for each worker required)

There are a set number of questions we ask about each worker. This set of questions must be answered for each individual worker. The questions for each worker must be answered for a minimum of 90% of your workforce (e.g. if there are 10 people that work for an organisation then the set of questions must be answered for a least 9 of those people).

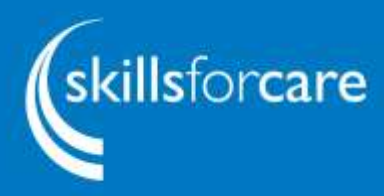

Continued.

- Gender
- Workers date of birth
- Workers nationality
- Main job role
- Other job roles (if applicable)
- Start date (in main job)
- Source of recruitment (for main job role)
- Employment status (permanent, temporary, bank etc.)
- Contracted hours of work (if not applicable enter 0)
- Additional hours worked (if not applicable enter 0)
- Status of main job role (full-time or part-time)
- Working arrangements
- Sickness (absent due to sickness/injury in the past 12 months)
- Salary
- Induction training
- Care Certificate
- Qualifications (held and/or working towards)

#### Step 3: Enter all of the information you have gathered above into your NMDS-SC account.

Remember there are guides to help you and our friendly in-house support team is here to help. Once you've entered all the information you are done and have completed the necessary NMDS-SC requirements in terms of eligibility for claiming the Workforce Development Fund.

#### Thank you for helping to paint a clearer picture of the social care workforce in England.

#### Help and guidance

We have produced a 'step by step guide' to help employers complete their NMDS-SC worker records in order to claim the Workforce Development Fund. This guide is on the following pages of this document. You can also follow our e-Guide to guide you through.

For further information on NMDS-SC please visit the NMDS-SC website www.nmds-sc-online.org.uk.

#### Why NMDS-SC is important

The Department of Health and Skills for Care (responsible for the wider planning and improvement of the adult social care sector) simply do not know enough about the providers and people that deliver care across England.

Together, if we are to improve services and make them more tailored to the needs of people who use services, we must have a clearer picture of the providers and the workforce that are at the heart of our sector. Therefore we can ensure that the funding available to support the development of the sector can be used in the best possible way.

We have also developed a report that shows employers whether they are eligible for the

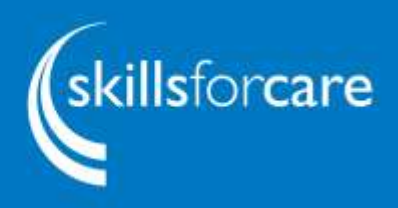

Workforce Development Fund. It provides a link to the 'My establishment information report' which highlights any gaps or errors in the questions about your establishment. It also links to the 'My Worker List' report. This includes a full list of all your workers, highlighting in red where there are missing data items, for each individual worker.

To access these reports, login to your account at <u>www.nmds-sc-online.org.uk</u>. Click on the 'reports section' on the right hand side of the screen, scroll down to 'My Reports' and click on the link 'click here to view My Reports'. Scroll down to 'My Workforce Development Fund NMDS-SC Requirements Report' and click on 'run report'.

Further information about the Workforce Development Fund can be found on <u>www.skillsforcare.org.uk/wdf</u>.

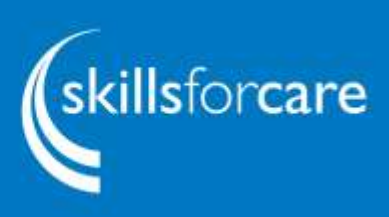

### Easy step guide to help you complete your NMDS-SC worker record to meet the Workforce Development Fund requirements

The following table lists the NMDS-SC worker information you need to complete in your NMDS-SC account.

| NMDS-SC question          | Why do we need this information?                                                                                                    |
|---------------------------|----------------------------------------------------------------------------------------------------|
| Worker Identification     | This can be name or payroll number and is solely for use by the employer to identify the individual record.                                                                              |
| National Insurance Number | The employee's National Insurance<br>Number is used to distinguish between<br>staff but not to identify individuals. It is also<br>used to ensure training is not double<br>funded.      |
| Worker Home Postcode      | The home postcode is used to find out how far people travel to work.                                                                                                    |
| Workers Date of Birth*    | This is used with the National Insurance<br>Number to distinguish between staff. It is<br>also used statistically to produce reports on<br>the age profile of the social care workforce. |
| Gender*                   | This is used for equal opportunity<br>monitoring, which is of interest to CQC and<br>local authorities, as well as Skills for Care<br>and the Department of Health.                      |
| Disability                | This is used for equal opportunity<br>monitoring, which is of interest to CQC and<br>local authorities, as well as Skills for Care<br>and Department of Health.                          |
| Ethnic Origin             | This is used for equal opportunity<br>monitoring, which is of interest to CQC and<br>local authorities, as well as Skills for Care<br>and Department of Health.                          |
| Worker's nationality*     | This question helps establish the degree of dependence on migrant labour.                                                                                                    |

\* These data items are required to achieve the Workforce Development Fund eligibility. The fields not highlighted provide important statistical information and therefore should also be completed.

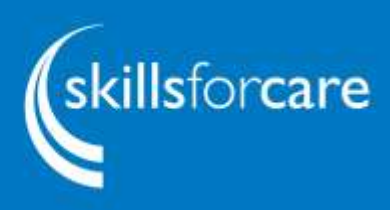

| NMDS-SC question                            | Why do we need this information?                                                                                                    |
|---------------------------------------------|----------------------------------------------------------------------------------------------------|
| Was worker born in UK?                      | This question helps establish the degree of dependence on migrant labour. If the worker was born in the UK tick this box and then miss next two boxes.                                    |
| If no, give country of birth                | This question helps establish the degree of dependence on migrant labour.                                                                                                    |
| Year of arrival in UK                       | This question helps establish the degree of dependence on migrant labour.                                                                                                    |
| Induction training*                         | You can select 'achieved/in progress' or<br>'not applicable' for those staff who were<br>employed before the induction standards<br>were introduced.                                      |
| Care Certificate*                           | You can select "No, Yes, or in progress" to record workers Care Certificate status".                                                                                                    |
| Date completed induction                    | If achieved, date of completion is required.                                                                                                    |
| Employment status*                          | Permanent/temporary/agency/volunteer<br>etc. This is used to gain understanding of<br>the workforce.                                                                                      |
| Year first employed in social care          | This is the year first started in social care.<br>No facility for 'not known' so if you are<br>unsure it is probably best to input the date<br>started employment with your organisation. |
| Continuity of employment                    | You can select 'no breaks', 'breaks of twelve months', 'not known' or 'not applicable'.                                                                                                   |
| Additional hours, worked in previous 7 days | Input 'zero' if not applicable.                                                                                                    |
| Sickness*                                   | Input 'zero' if not applicable.                                                                                                    |
| Start date*                                 | This is the date employee started with your organisation.                                                                                                    |
| Source of recruitment*                      | This relates to where the employee was<br>recruited from. You can select 'not known'.<br>This is used to find out how/if people are<br>moving into the social care sector.                |
| Status of main job role*                    | This is full time/part time or neither of these.                                                                                                    |
| Salary interval*                            | This depends on whether the salary you have inputted relates to either a hourly or annual rate.                                                                                           |

\* These data items are required to achieve the Workforce Development Fund eligibility. The fields not highlighted provide important statistical information and therefore should also be completed.

Continued...

| NMDS-SC question                                                                                                    | Why do we need this information?                                                                                                    |
|----------------------------------------------------------------------------------------------------|----------------------------------------------------------------------------------------------------|
| Salary*                                                                                                    | This is the rate of pay for the interval listed<br>above. It is used to capture pay rates for<br>different levels of staff for comparison. No<br>individual data can be identified.                                                                                                    |
| Contracted hours of work*                                                                                                    | This is the hours the employee is contracted to<br>work per week. It is used to get a picture of<br>hours worked in the sector.                                                                                                    |
| Main job role*                                                                                                    | This is the main job the person is employed to do. It is used to identify the different jobs and the numbers employed in each.                                                                                                    |
| Other job roles, if applicable*                                                                                                | This is any other jobs the person may have.                                                                                                    |
| Working arrangements*                                                                                                    | This is the working pattern of the employee.<br>You can select 'none of the arrangements' if<br>they do not match with your arrangements.                                                                                                    |
| Separate section of the questionnaire                                                                                          | Please remember to save and then return to complete the next section.                                                                                                    |
| Qualifications held*                                                                                                    | You are required to enter the qualification and<br>the year it was achieved. You can select 'no<br>qualifications held'. You are able to use this to<br>develop workforce plans to see where to direct<br>funding and lobby for funding. Local authorities,<br>CQC and the Department of Health are<br>interested in these. |
| Qualifications working towards                                                                                                 | Enter the qualification being worked towards. If<br>the employee is not working towards<br>any qualifications please select box 'no<br>qualifications being worked towards'. Local<br>authorities, CQC and the Department of Health<br>are interested in these.                                                             |
| Please note if 'no qualifications are<br>held' and 'none are being worked<br>towards' both boxes are required to<br>be ticked. | Also remember to 'add' qualifications and 'update' if none held.                                                                                                    |

\* These data items are required to achieve the Workforce Development Fund eligibility. The fields not highlighted provide important statistical information and therefore should also be completed.

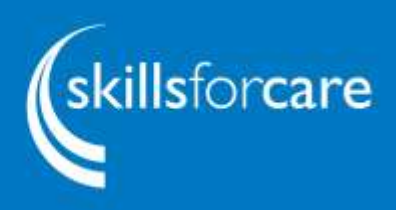

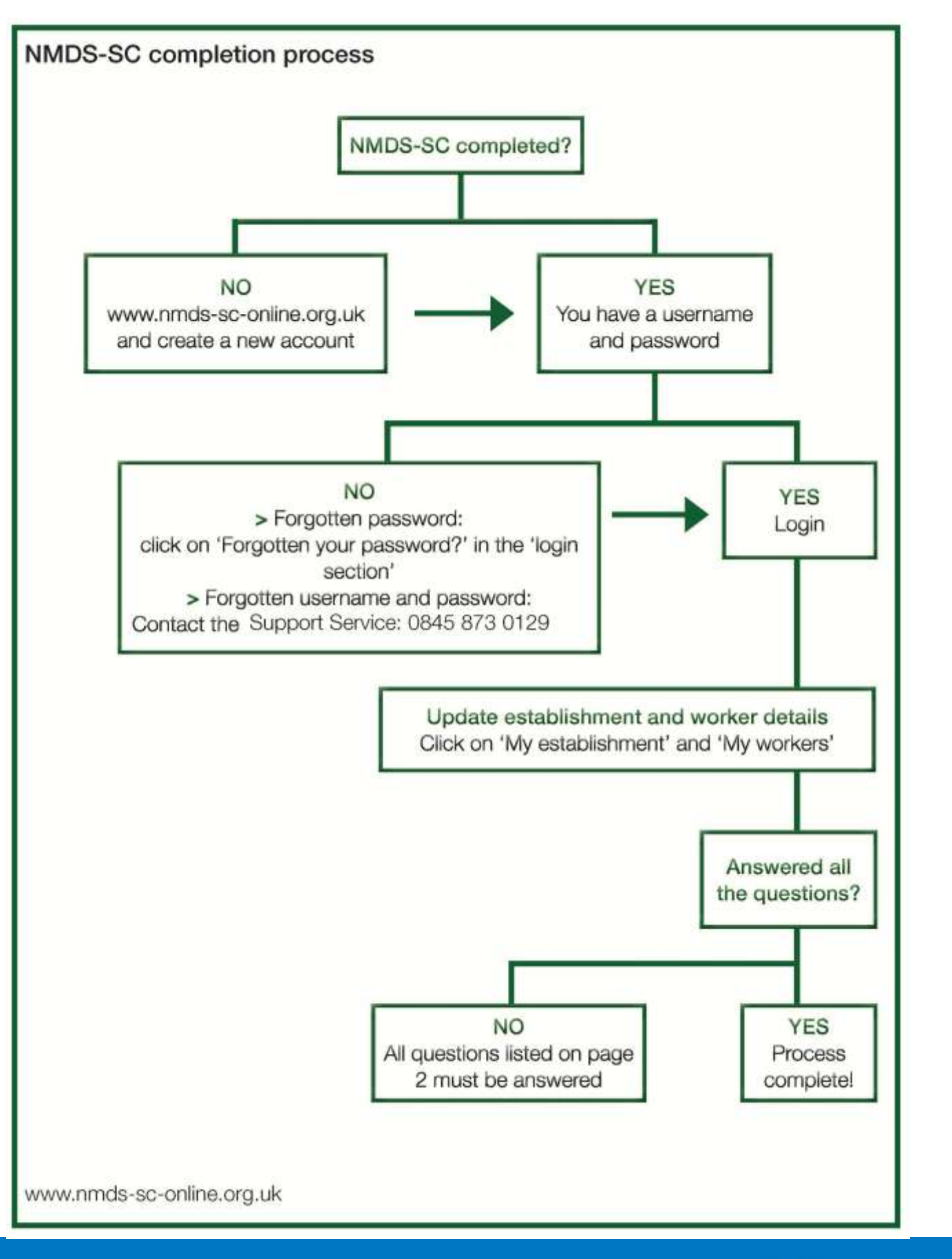

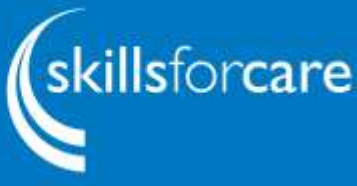